Greetings,

Caribbean Christian Publications (CCP) is happy to give you access to digital copies of our Sunday School literature through our digital library on BookFusion. The digital library is accessed via the BookFusion website or through the BookFusion app.

#### Steps to join the Caribbean Christian Publications Library from your Computer\*.

\*Please note that before you can see the book on your bookshelf you must order/purchase the book from the CCP office. Call 876-906-2828 or Whatsapp 876-312-9306.

**1.** Click on the link below.

http://www.bookfusion.com/users/login

2. You will be taken to a page on the BookFusion website.

If you already have a **BookFusion** account sign in with your email address (**Please make sure that it is the same email address that was sent to CCP**). Now go to **Step 4**. If you do not have a **BookFusion** account click the "Sign up" link on the webpage as highlighted in the picture below then move to **Step 3**.

| bookfusion | Don't have an account yet Sign up                                                                              |
|------------|----------------------------------------------------------------------------------------------------|
|            | Sign in to BookFusion!<br>f Sign in with Facebook<br>or<br>Email<br>name@email.com<br>Forgot Paseword?<br>Next |

# **3.** Sign up to create a **BookFusion** account.

## 🔰 bookfusion

| bookfusion       | Already have an account? Sign in                                                                                                    |
|------------------|----------------------------------------------------------------------------------------------------|
|                  | Sign up for BookFusion!<br>f Sign up with Facebook     or     Full Name     Vour Name     mail     Vour Email     Password     Confirm Password     Dee of Birch      vour v     Sgn Up     or     or |
| Full Name        |                                                                                                    |
| Your Name        |                                                                                                    |
| Email            |                                                                                                    |
| Your Email       |                                                                                                    |
| Password         |                                                                                                    |
| Password         |                                                                                                    |
| Confirm Password |                                                                                                    |
| Date of Birth 🕗  |                                                                                                    |
| Month 🗸 Day      | ✓ Year ✓                                                                                                    |
| Sign Up          | <b>⑦</b> НеІр                                                                                                    |

**4.** After signing into or up for **BookFusion**, select "Bookshelf" and view the book which was purchased.

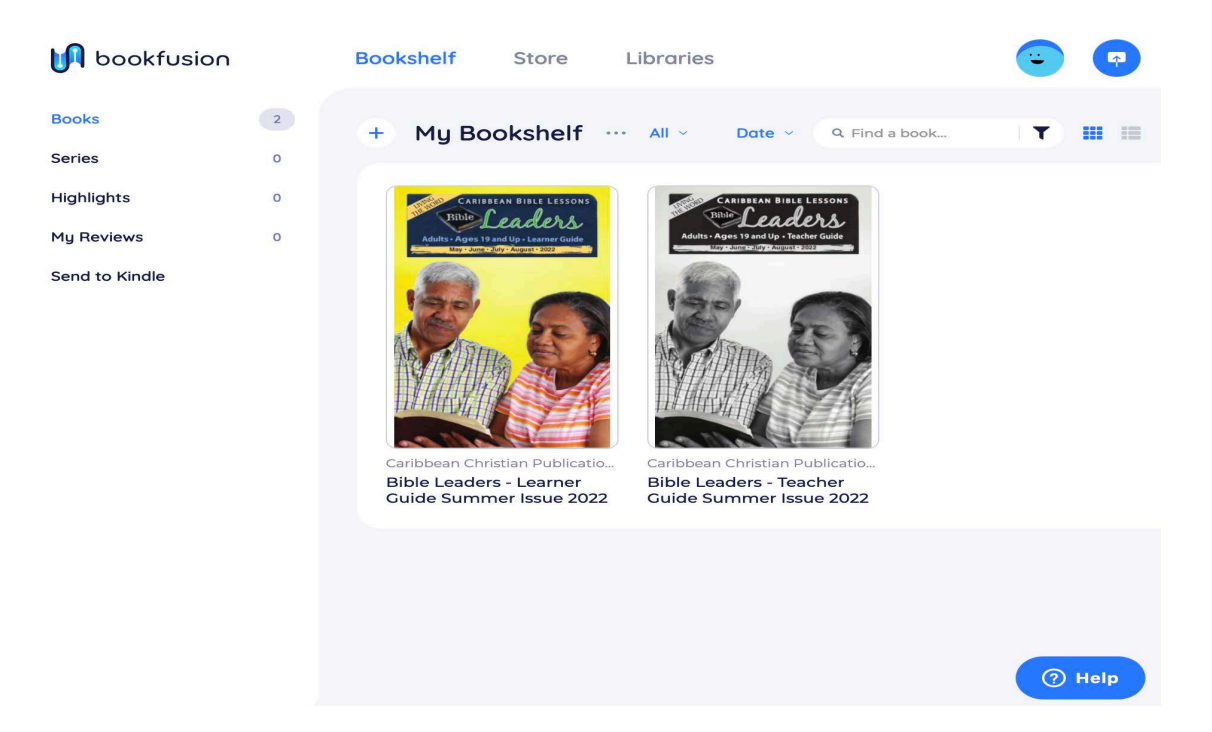

5. Click on the book and then select the option to "Read".

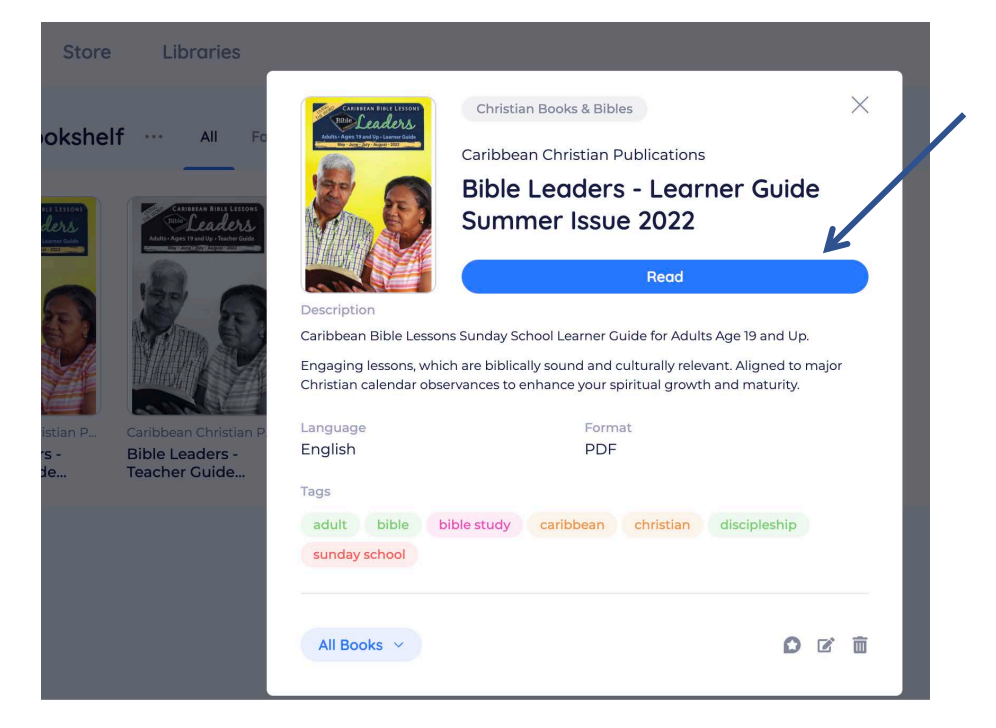

6. You may now enjoy reading your digital book.

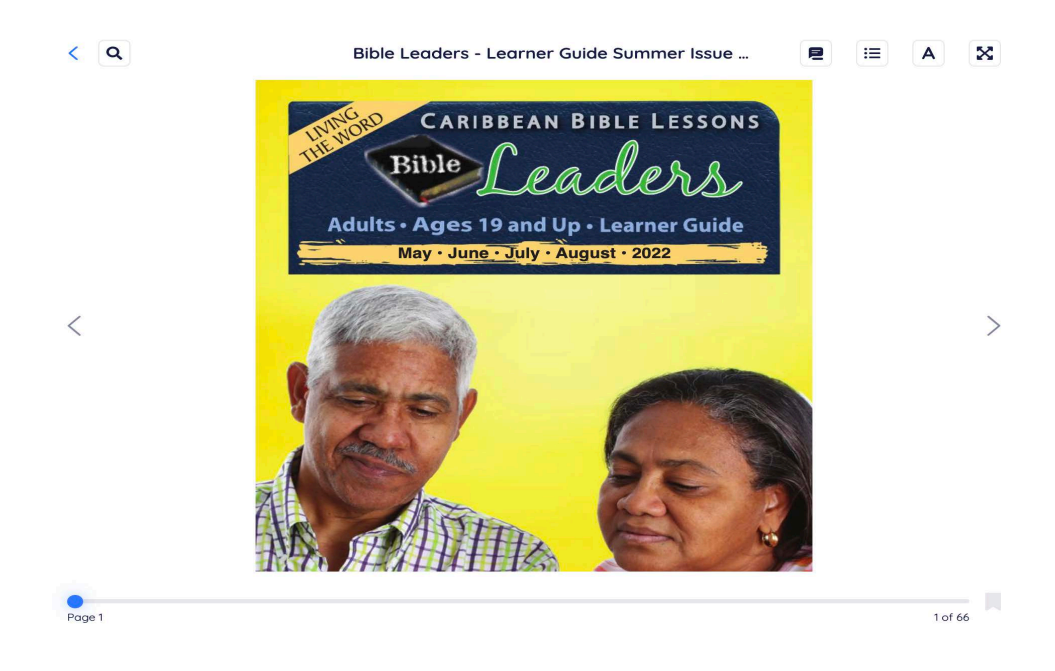

7. Use the arrows to the sides of the screen to move the pages of the book.

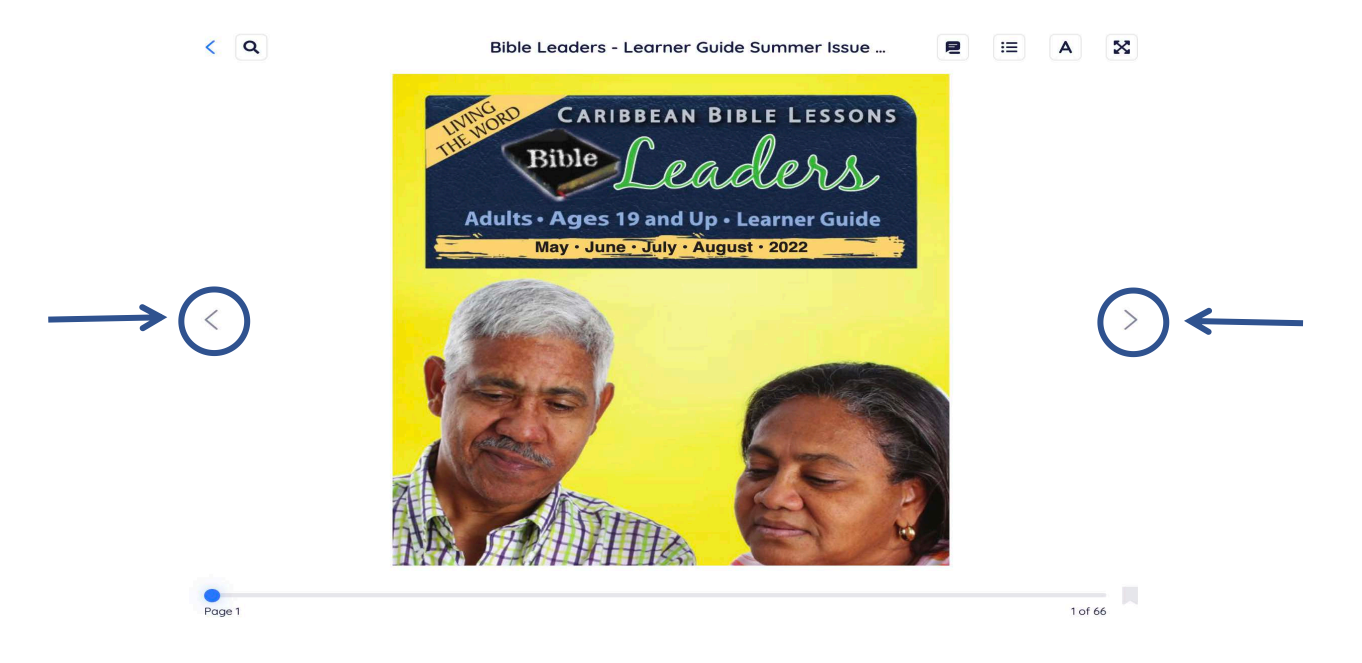

Please feel free to contact info@ccpcbf.org with any questions you may have.

## Steps to join the Caribbean Christian Publications Library from the Mobile App

1. Find and download the BookFusion eBook Reader in Play Store or the App Store .

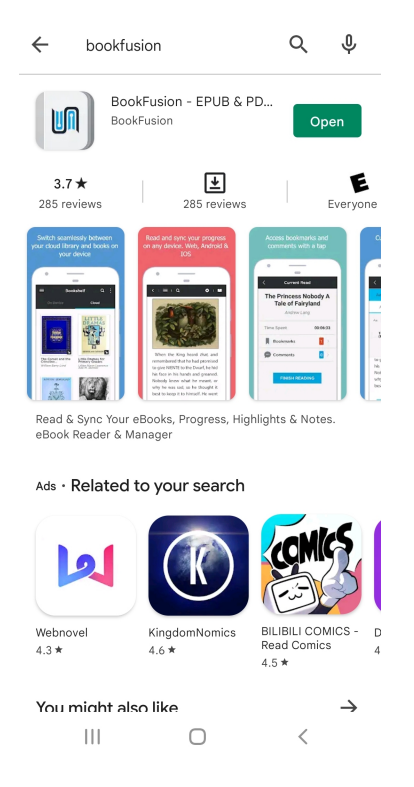

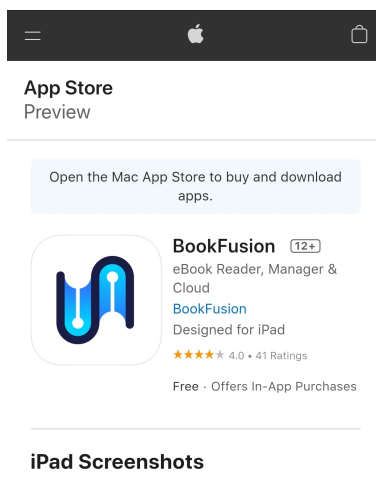

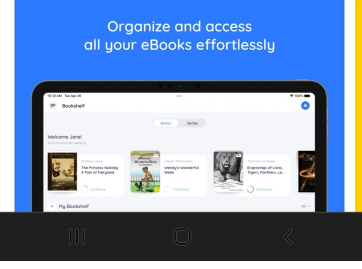

#### 2. Open the BookFusion app.

If you already have a **BookFusion** account sign in and go to Step 4.

If you do not have a **BookFusion** account click "Sign in with Email" then move to Step 3.

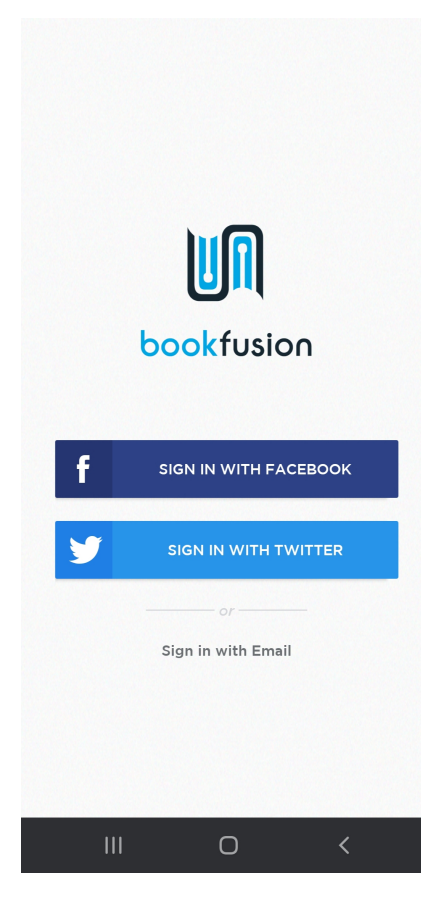

3a. Select "sign up here".

🔀 email

**3b.** Type in your information and click Sign Up".

|                                                                           | bookfusion                    |
|---------------------------------------------------------------------------|-------------------------------|
| bookfusion                                                                | 1 Name                        |
| Don't have an account yet? Sign up here                                   | E-Mail                        |
| email                                                                     | Password                      |
| SIGN IN                                                                   | Confirm Password              |
| Sign in with Facebook / Twitter                                           | Birth Date                    |
| Forgot password?                                                          | SIGN UP                       |
|                                                                           | Have an account? Sign in here |
|                                                                           |                               |
| signing into or up for <b>BookFusio</b><br>d see your book(s) on the "Boo | n, you = Bookshelf ←          |

4. After signing into should see your  $(\mathbf{s})$ In order to read the book, you would have to download it to your device.

| should see your book(s) on the "Bookshelf".<br>In order to read the book, you would have<br>to download it to your device. | Welcome back!<br>+ My bookshelf                                              |          |
|----------------------------------------------------------------------------------------------------|------------------------------------------------------------------------------|----------|
|                                                                                                    | Q Find a book                                                                | 1        |
| Click on the cover image of the book that you wou like to read.                                                            | <ul> <li>All Books</li> <li>Faribbean Chris</li> <li>Bible Leader</li> </ul> | View All |
|                                                                                                    |                                                                              |          |

0

#### 5. Select "Download".

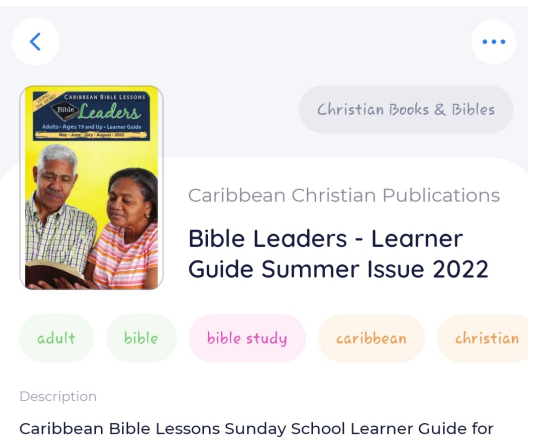

Caribbean Bible Lessons Sunday School Learner Guide for Adults Age 19 and Up. Engaging lessons, which are biblically sound and culturally relevant. Aligned to major Christian calendar observances to enhance your spiritual growth and maturity.

| Language<br>English |        | Format<br>PDF   |    |  |
|---------------------|--------|-----------------|----|--|
| Lingilish           |        | 1.01            |    |  |
|                     | 🕁 Dowi | nload (29.66 MI | 3) |  |
| /                   | 1      |                 |    |  |
|                     |        | -               |    |  |

 $\cup$ 

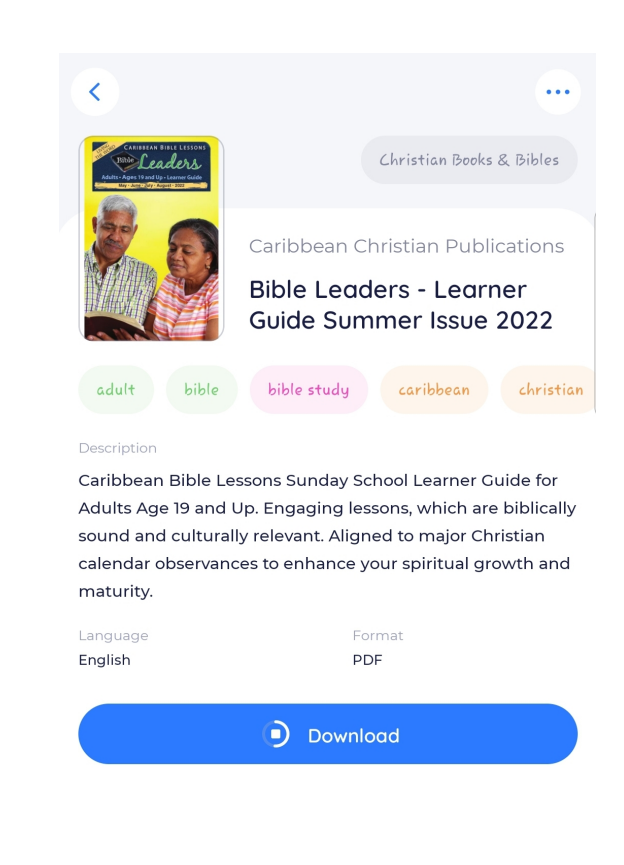

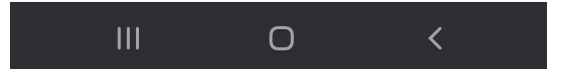

**6.** Select "Read". You may now enjoy reading your digital book. Swipe your finger across the screen to view the pages of the book. You can now read the book without an internet connection (offline).

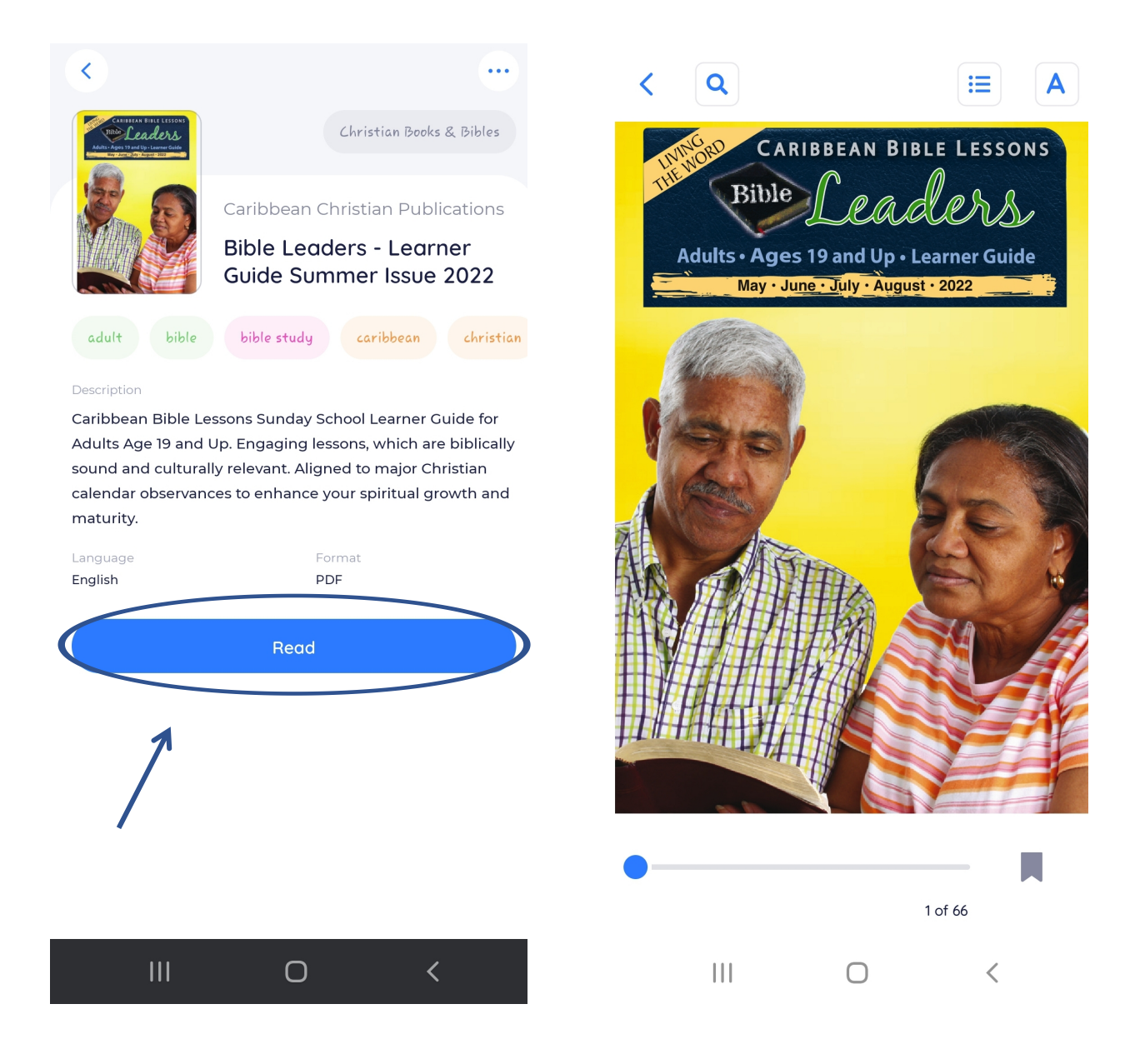

Please feel free to contact info@ccpcbf.org with any questions you may have.